## Triangelns vinkelsumma med förflyttning med vektor

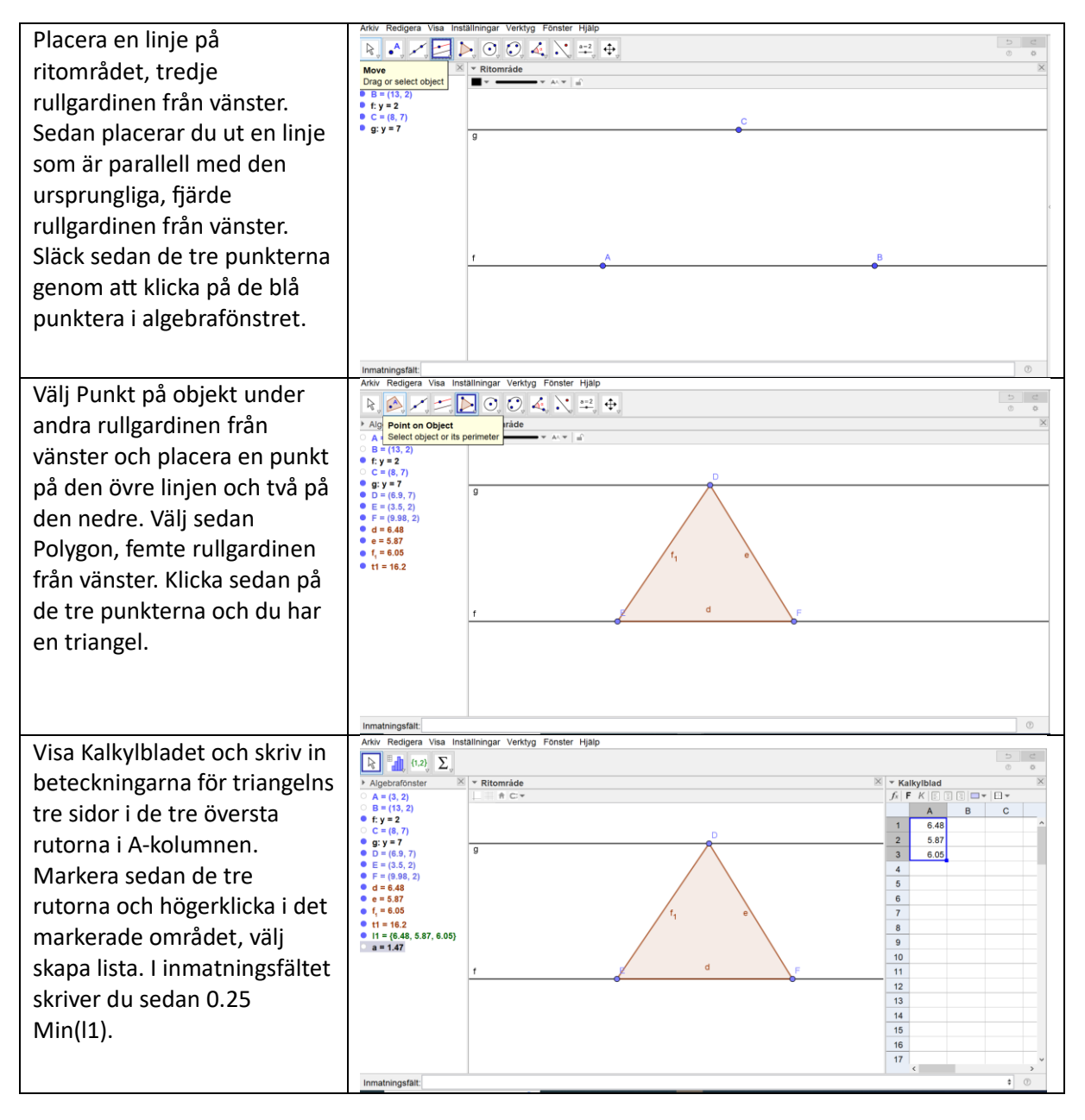

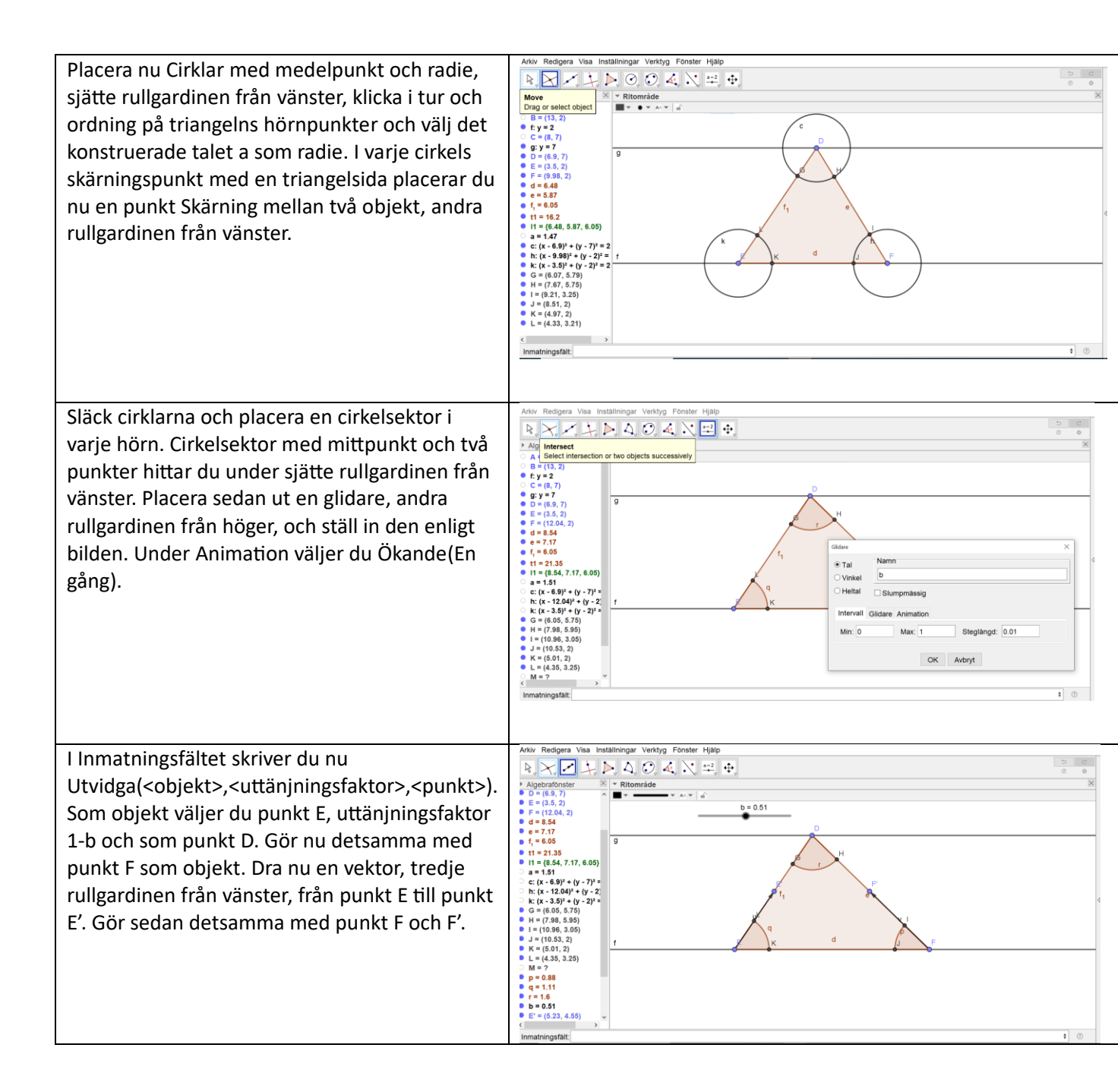

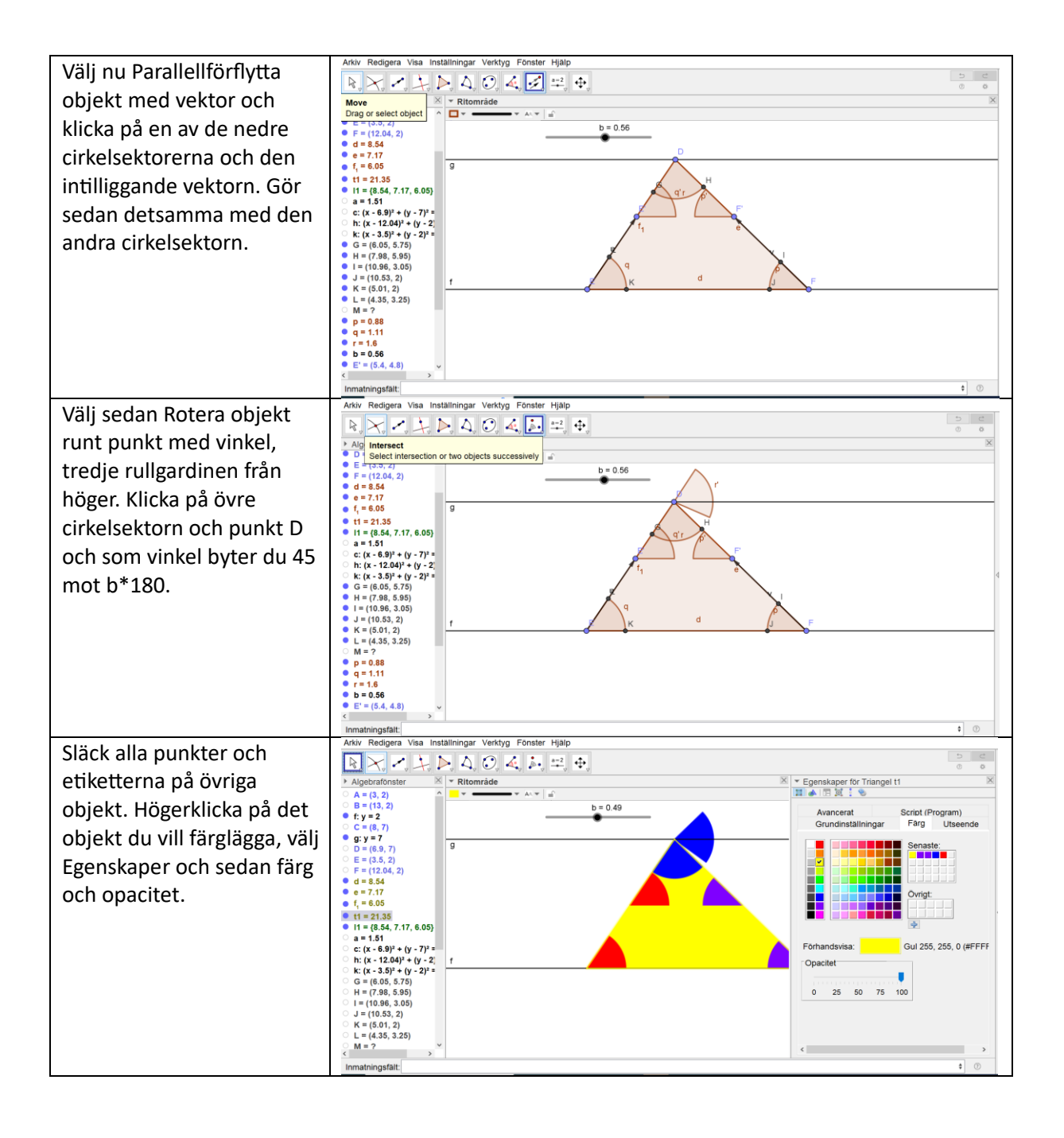

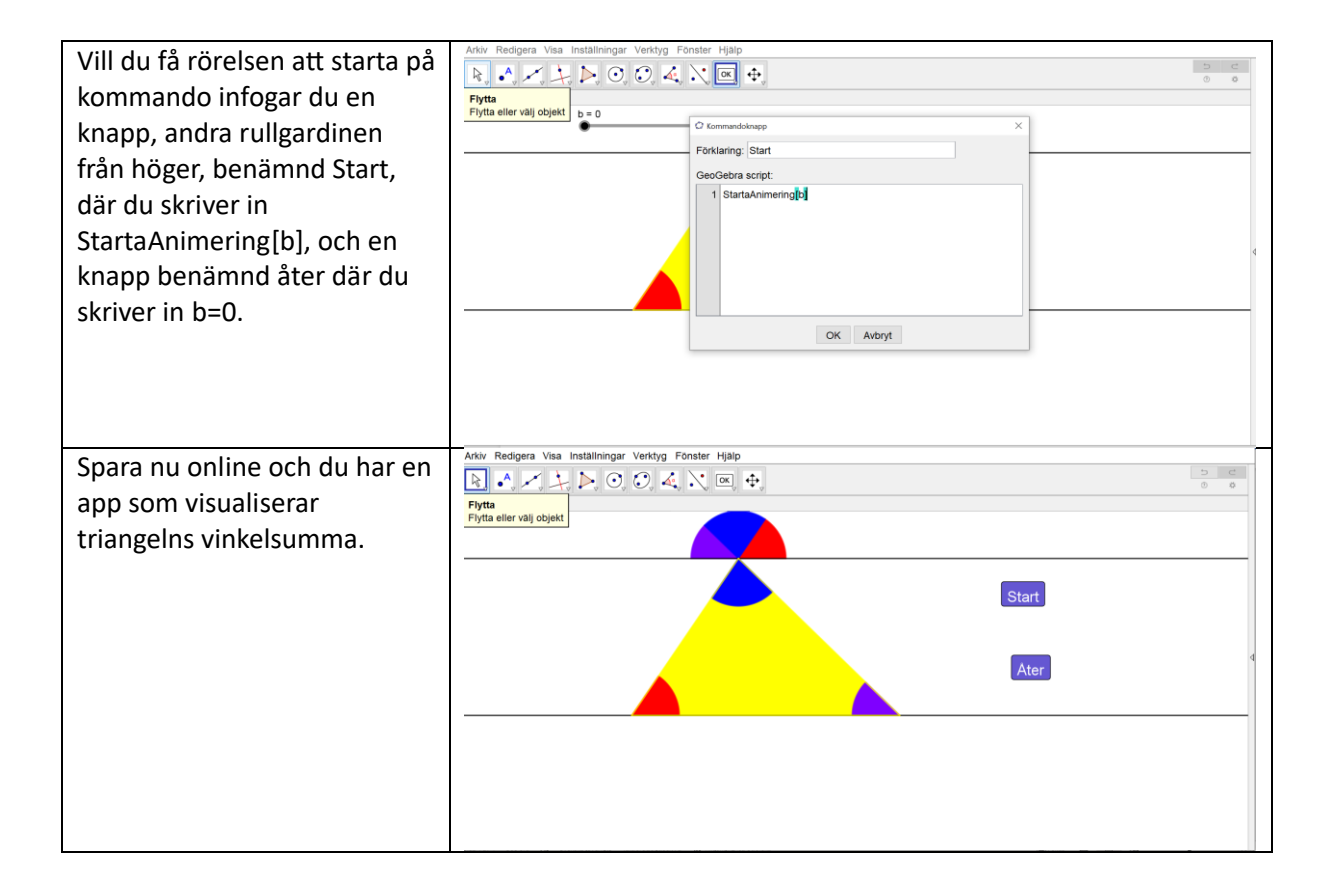